## PANDUAN MENGGUNA SISTEM PUNGUTAN AGENSI LUAR (SPAL)

### 1. PUBLIC BANK BERHAD

## **INTERNET**

### 1.1 Mendaftar di dalam PBeBank.com menerusi ATM

Ikut langkah-langkah yang dinyatakan seperti berikut :-

#### 3. PBeBank.com Registration via ATM

You may now register for our Internet Banking service via any of our Automated Teller Machines (ATMs) nationwide. All you need is your PR BankCard to obtain your First-Time Login UserID and Password.

With these simple steps, you can gain access to PBeBank.com immediately!

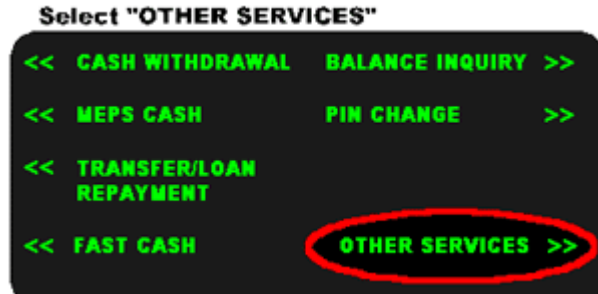

At the ATM Menu:

Select "MORE SERVICES"

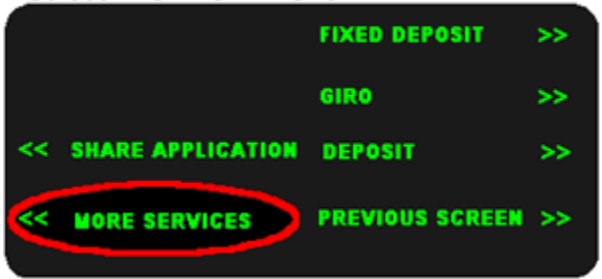

Select "PBEBANK REGISTRATION"

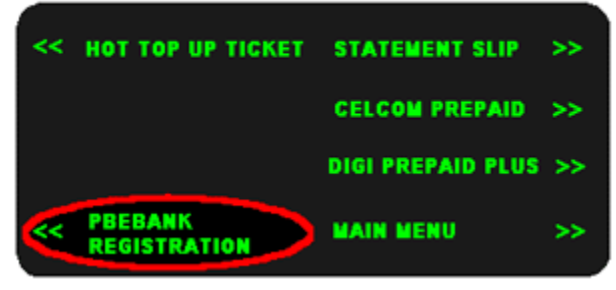

Enter your **preferred 6 digit PIN Number** for PBeBank.com and we will provide you with the First-Time User ID on the ATM slip. Log-on to PBeBank.com and click on "Login here" to begin your Internet Banking experience. You will be required to change both your UserID as well as your password.

So apply now for "PBeBank.com" Internet Banking service at your nearest PBB ATM!

# 1.2 Mendaftar di dalam PBeBank.com di mana-mana cawangan Public Bank Berhad yang berhampiran

Ikut langkah-langkah yang dinyatakan seperti berikut :-

### 4. PBeBank.com Registration via Branches

Applying for this service is easy. Simply fill out the appropriate form below and submit it with the relevant documents to your closest branch.

 Application form for Individual/Joint/Sole Proprietor

 Application form for Partnership/Company/Organisation

For further information, please feel free to contact PBeBank.com Customer Support at 603-2179 5000 or e-mail us at customersupport@publicbank.com.my.

- 1.2.1 Setelah mendapatkan nombor PIN dari mesin ATM atau dari cawangan Public Bank yang berkenaan, layari laman web PBeBank.com di www.pbebank.com
- 1.2.2 Pilih ikon **Login Here** di laman web. Masukkan ID Pengguna dan Kata Laluan.Menu terma dan syarat-syarat akan dipaparkan. Pastikan syarat-syarat dibaca dengan teliti sebelum menekan butang **Accept** yang terdapat dibawah paparan tema dan syarat-syarat pendaftaran. Untuk login kali pertama, tukar ID Pengguna dan Kata laluan, pilih 'memorable question' dan masukkan jawapannnya, masukkan alamat e-mail dan klik butang 'submit'.
- 1.2.3 Menu 'Congratulation Page' akan dipaparkan. Klik butang "login'.

1.2.4 Skrin login yang baru akan dipaparkan. Masukkan ID pengguna dan Kata laluan di medan 'Username' dan 'Password'. 'Welcome Page' akan tertera.

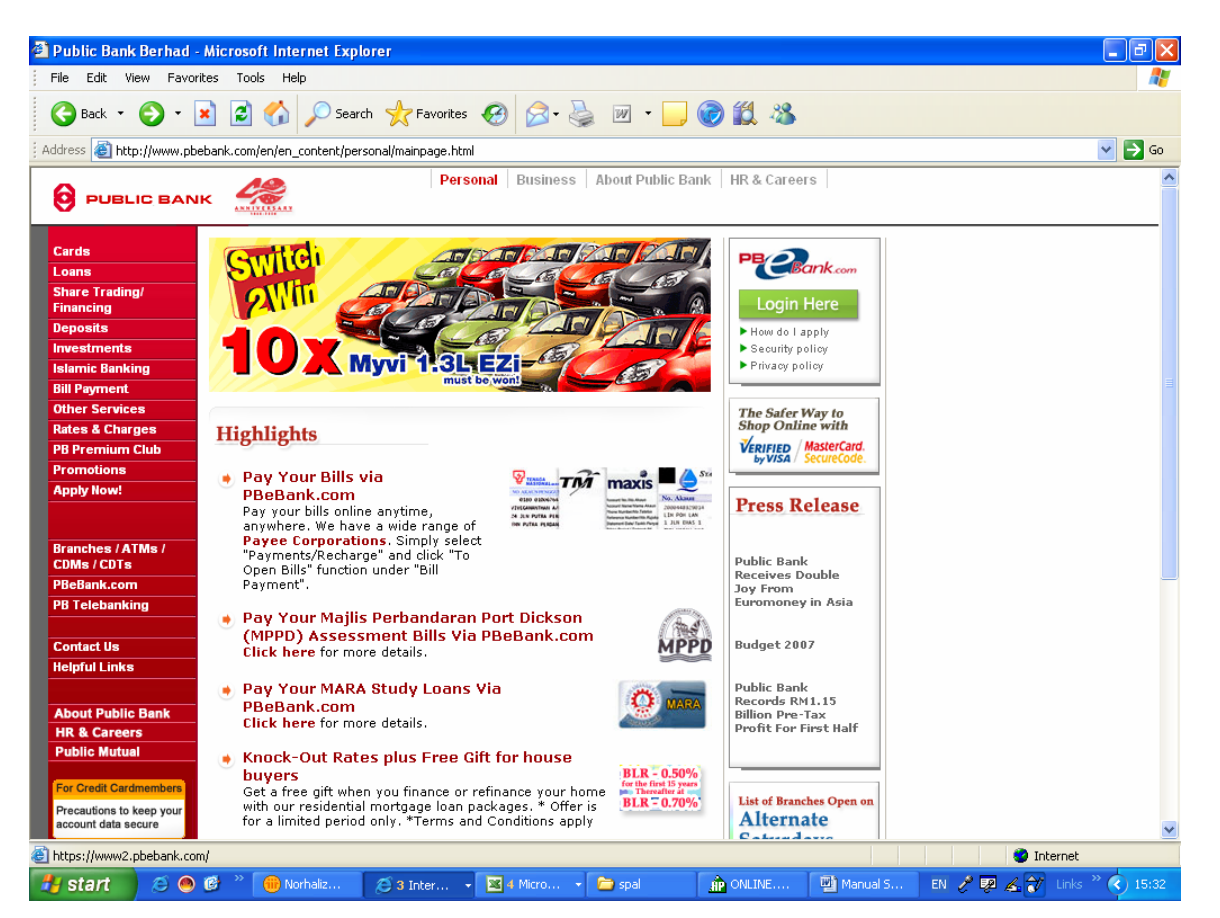

1.2.5 Skrin login yang baru akan dipaparkan. Masukkan nama pengguna dan kod laluan pilihan dimedan **Username** dan **Password**. Masukkan kata laluan sekali lagi untuk pengesahan sebelum menekan butang **Confirm**. Pastikan nama dan kata laluan tersebut digunakan pada masa hadapan.

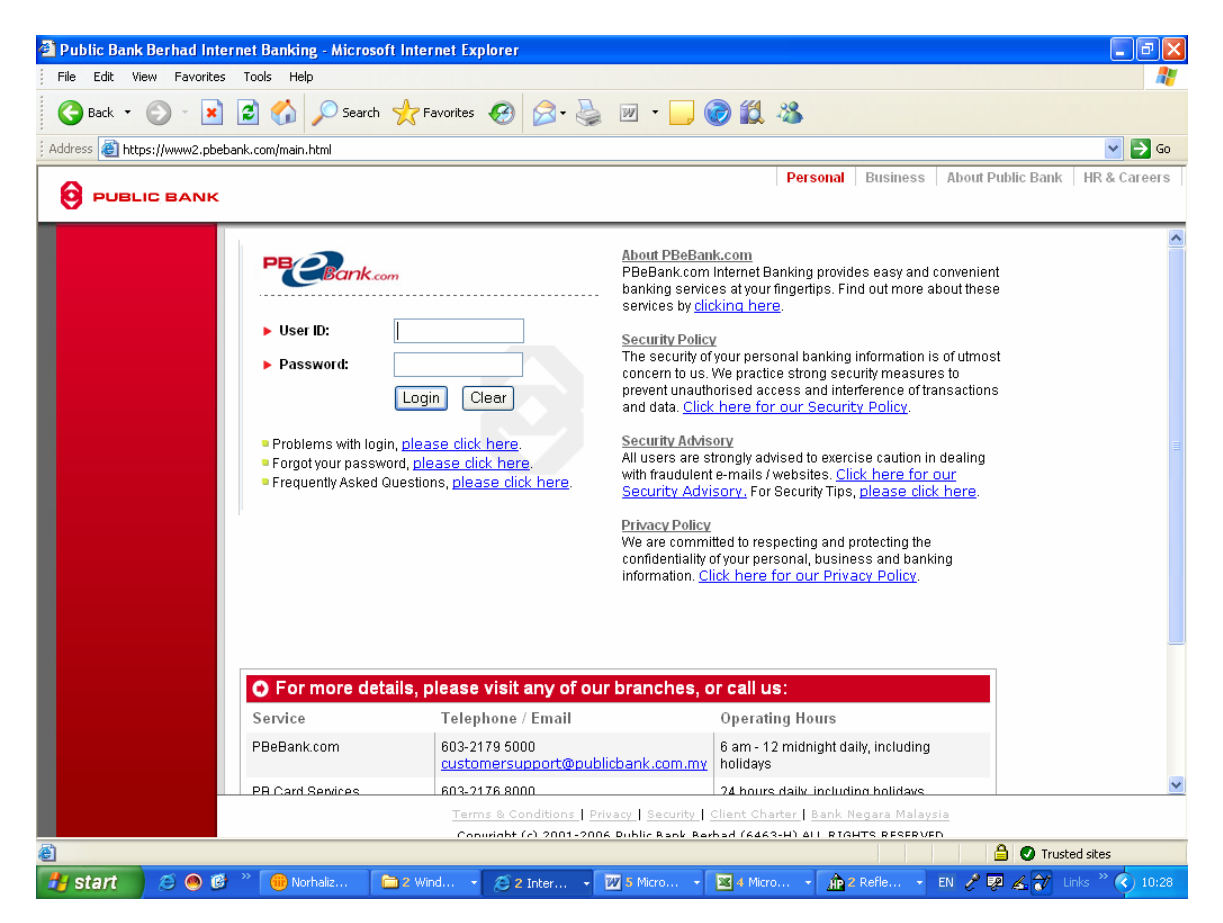

1.2.6 Skrin borang maklumat peribadi akan dipaparkan. Lengkapkan maklumat didalam borang tersebut. Kemudian klik butang **Submit** untuk menghantar maklumat secara online.

## 1.3 Membuat bayaran kepada Majlis Amanah Rakyat (MARA) melalui Internet

1.3.1 Layari laman web PBeBank.com di <u>www2.pbebank.com</u>. Klik ikon **Login**. Masukkan nama pengguna dan kod laluan di medan yang berkenaan sebelum menekan butang login.

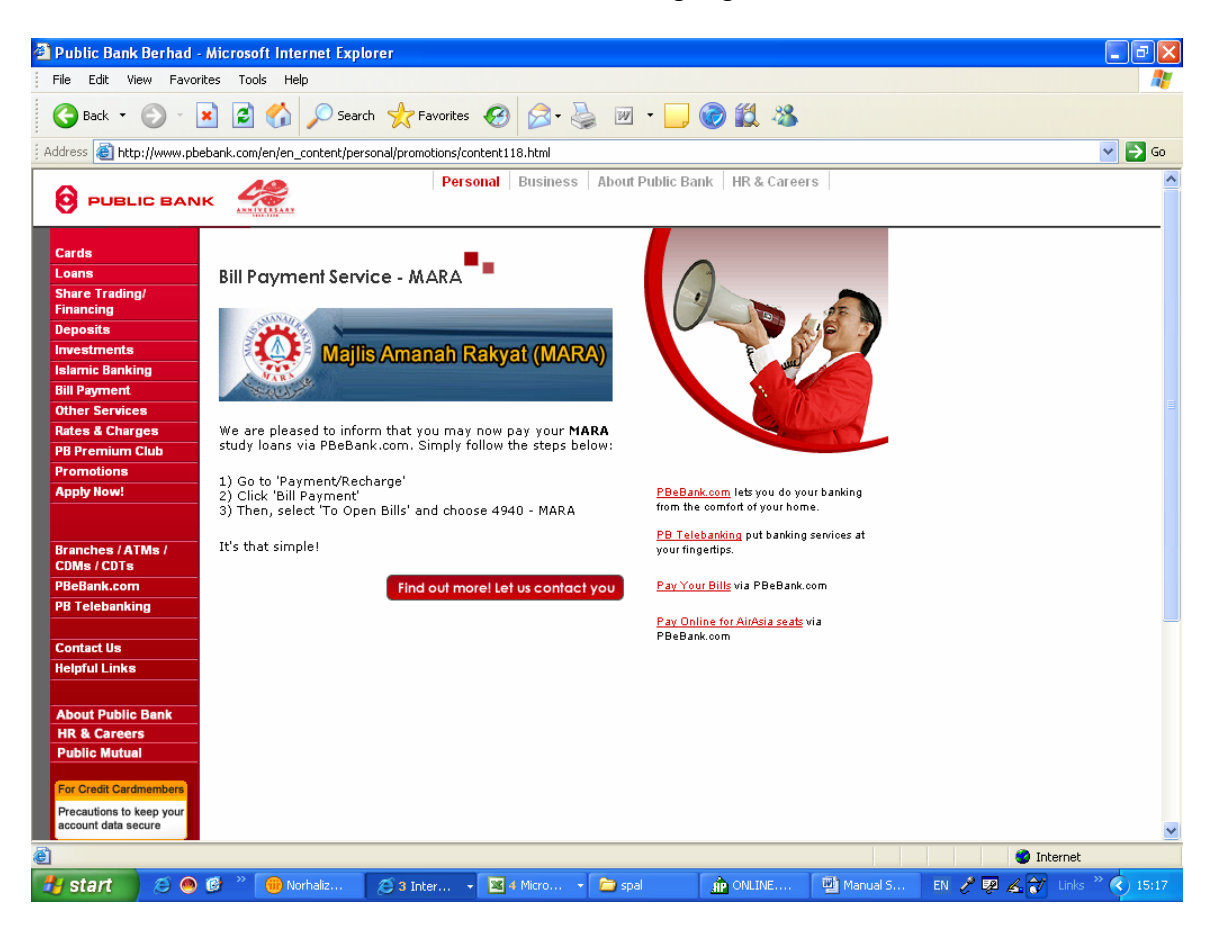

1.3.2 Sila ikuti langkah-langkah seperti dinyatakan di skrin ini.

1.3.3 Pilih **Majlis Amanah Rakyat (MARA)** daripada senarai di dalam medan **Corporation Name**. Kemudian tekan butang **Next** untuk paparan menu seterusnya.

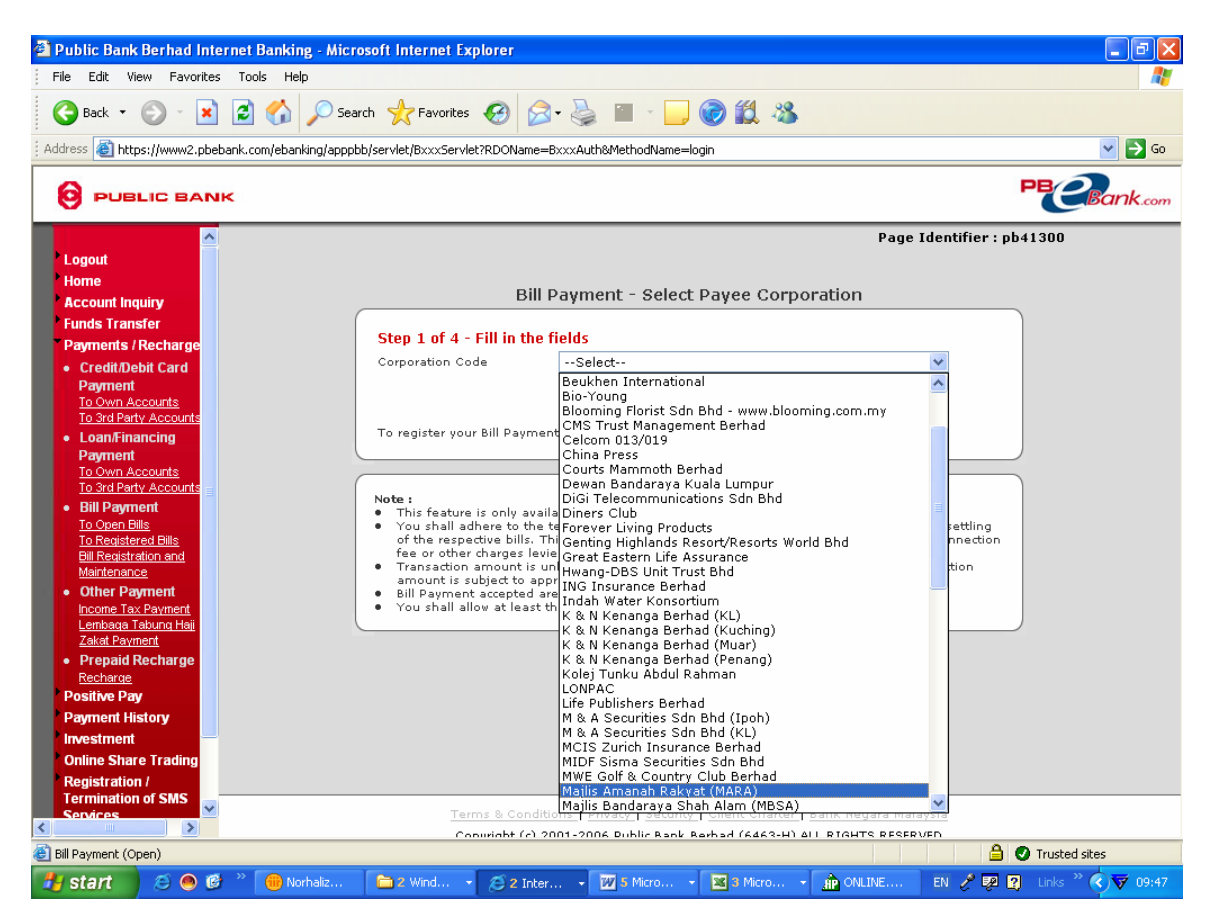

1.3.4 Masukkan Nombor Akaun MARA, Nombor Kad Pengenalan dan Amaun dalam medan yang berkenaan. Tekan butang Next untuk langkah seterusnya.

| Public Bank Berhad Internet Bankin      | g - Microsoft Internet Explorer                                                                                                    |                          |
|-----------------------------------------|----------------------------------------------------------------------------------------------------|--------------------------|
| File Edit View Favorites Tools Help     |                                                                                                    | <u></u>                  |
| 🚱 Back 🝷 🐑 📩 🛃 🏠                        | 🔎 Search 🤺 Favorites 🚱 🔗 🍓 🔳 🕤 📙 🎯 🏭 🖄                                                                                                    |                          |
| ddress 🗃 https://www2.pbebank.com/ebank | ing/apppbb/servlet/BxxxServlet?RDOName=BxxxAuth&MethodName=login                                                                                                    | 💌 🄁 Go                   |
|                                         |                                                                                                    | PBCBank.cor              |
|                                         | Paç                                                                                                    | ge Identifier : pb41300a |
| Logout                                  |                                                                                                    |                          |
| Account Inquiry                         | Bill Payment - To Open Bills                                                                                                    |                          |
| Funds Transfer<br>Payments / Recharge   | Step 2 of 4 - Fill in the fields                                                                                                    |                          |
| Credit/Debit Card                       | From Account 4999999916 (Savings)                                                                                                    |                          |
| Payment<br>To Own Accounts              | Corporation Code 4940 - Mailis Amanah Rakyat (MARA)                                                                                                    |                          |
| To 3rd Party Accounts                   | Arrount (RM)                                                                                                    |                          |
| Loan/Financing                          |                                                                                                    |                          |
| Payment<br>To Overn Accounts            | MARA Account Number 330404555407                                                                                                    |                          |
| To 3rd Party Accounts =                 | NRIC No 730605016216                                                                                                    |                          |
| Bill Payment                            | Reset Cancel Next                                                                                                    |                          |
| To Open Bills                           |                                                                                                    |                          |
| Bill Registration and                   |                                                                                                    | $\equiv$                 |
| Maintenance                             | Note                                                                                                    |                          |
| Other Payment                           | This feature is only available within our Operating Hours from 6 am - 12 midnight                                                                                                    |                          |
| Lembaga Tabung Haji                     | <ul> <li>You shall adhere to the terms and conditions of each Payee Corporation with regard to settle of the respective bills. This feature should not be used to pay any disconnection or reconnect</li> </ul> | ing<br>ction             |
| Zakat Payment                           | <ul> <li>fee or other charges levied by the Payee Corporation(s).</li> <li>Transaction amount is unlimited. However, if you are paying from a Credit Card, transaction</li> </ul>                               |                          |
| Prepaid Recharge                        | amount is subject to approval from PB Card Services.                                                                                                    |                          |
| Recharge<br>Desitive Day                | <ul> <li>Bill Payment accepted are subject to clearance by the Payee Corporation.</li> <li>You shall allow at least three (3) days for receipt of payment by the Payee Corporation.</li> </ul>                  |                          |
| Payment History                         |                                                                                                    |                          |
| Investment                              |                                                                                                    |                          |
| Online Share Trading                    |                                                                                                    |                          |
| Registration /                          |                                                                                                    |                          |
| Termination of SMS                      |                                                                                                    |                          |
|                                         | Terms & Conditions   Privacy   Security   Client Charter   Bank Negara Malaysia                                                                                                    |                          |
| Bill Payment (Open)                     | (2) Internet Explorer                                                                                                    | 🔒 🕢 Trusted sites        |
|                                         |                                                                                                    |                          |

1.3.5 Pada paparan menu berikutnya, semak semua maklumat adalah betul. Setelah memastikan semuanya betul, tekan butang **Confirm** untuk mengesahkan bayaran yang dibuat.

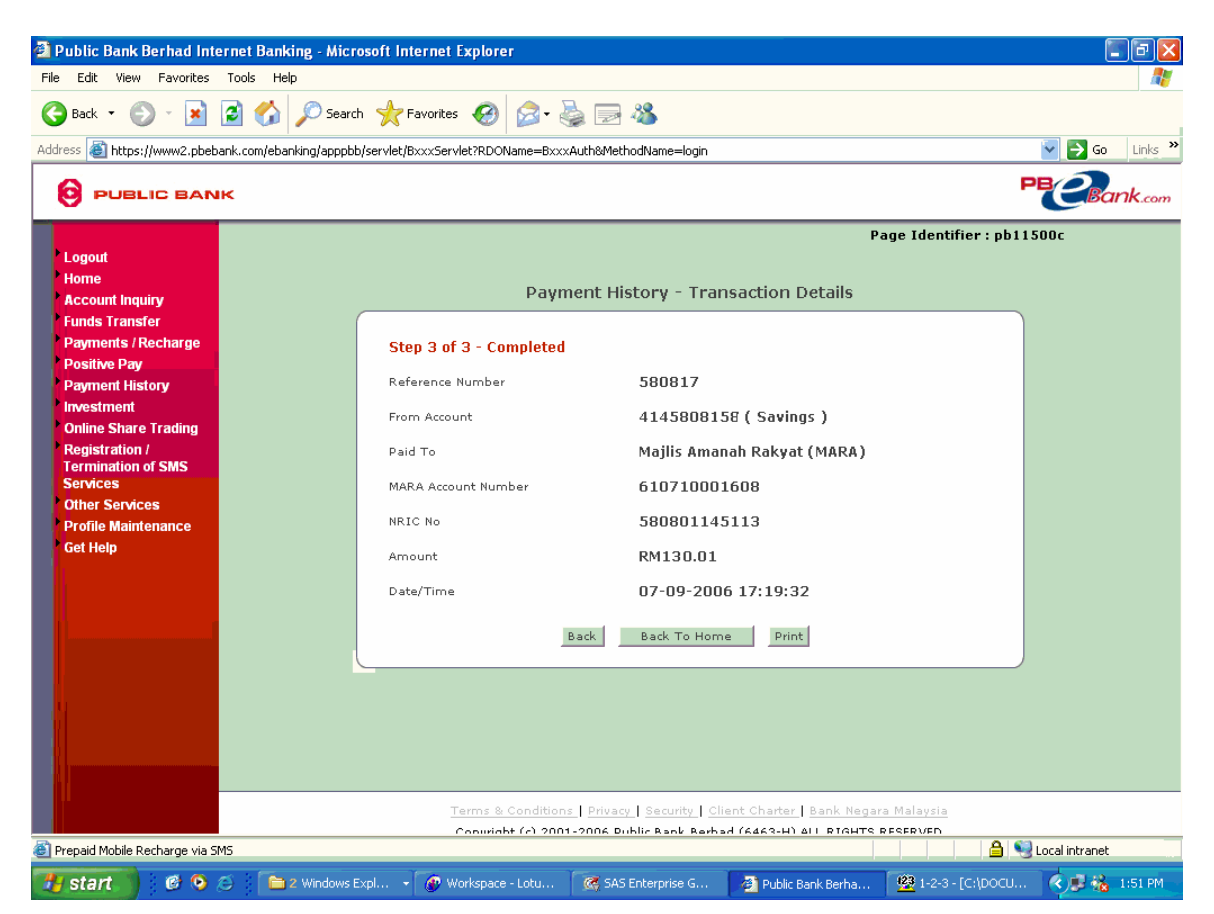

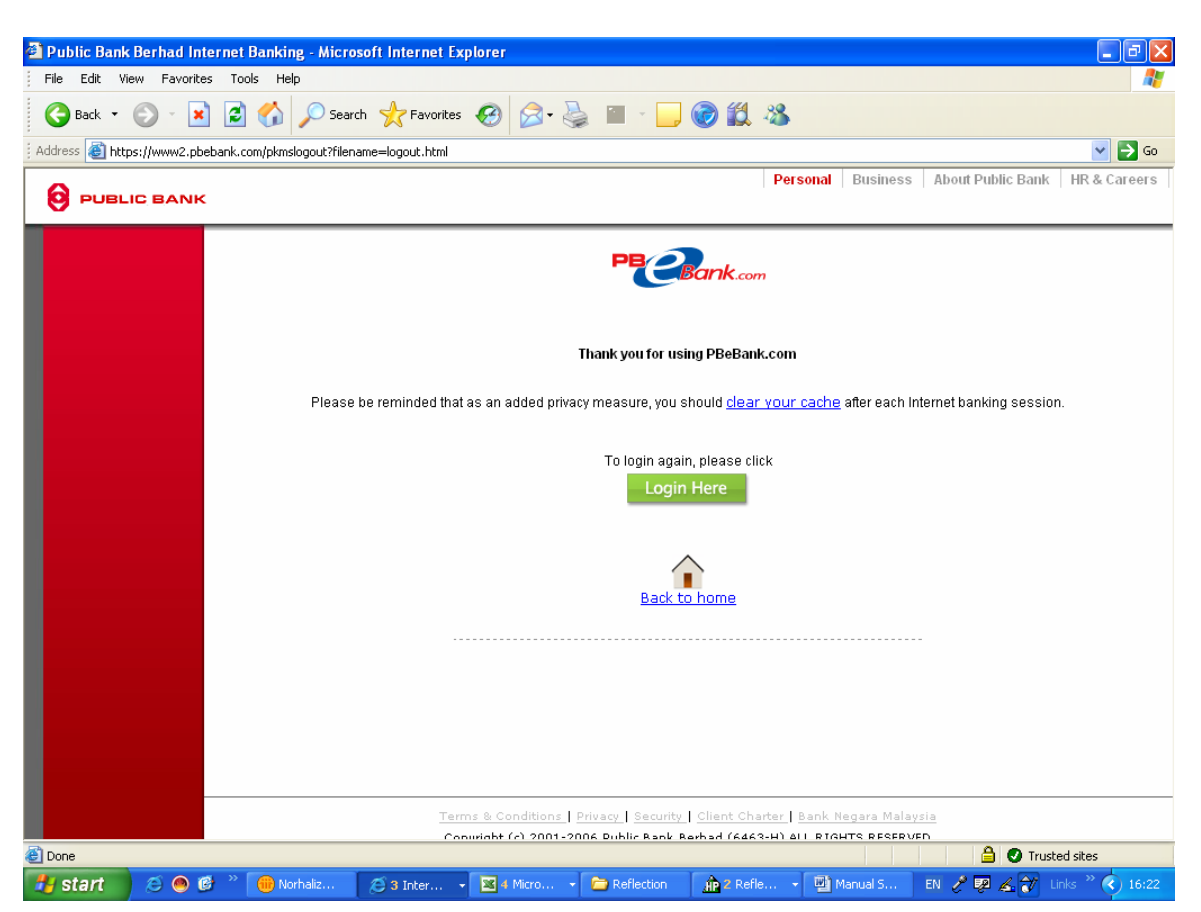

1.3.6 Setelah selesai, klik ikon **Log Out** untuk keluar dari laman web.